# <u>datacolor</u>

## **Datacolor** Paint

## Installation Guide

## Step 1 - Download

Download the latest Datacolor Paint Version from: https://www.datacolor.com/business-solutions/downloads/#download-paint

Notes:

• Save the download file to your local PC or to a USB Flash drive.

## Step 2 - Install

- Right click on the download file and select Open With Windows Explorer
- If you have questions on installing or training to use your Datacolor Paint software – Click on the training video folder and open the index.html file.
- To continue with installation/upgrade select Setup.exe
- License Activation (online)- Enter Activation Code and click
   Activate.

|                                                                                                    | dataco                                                                                                    | blor                          |                                                                                                    |                                                                                              |                                                              |  |
|----------------------------------------------------------------------------------------------------|----------------------------------------------------------------------------------------------------|-------------------------------|----------------------------------------------------------------------------------------------------|----------------------------------------------------------------------------------------------|--------------------------------------------------------------|--|
|                                                                                                    | Product Name:<br>Status:<br>Activation Code:                                                                                                | MatchQC<br>Not Activated      |                                                                                                    |                                                                                              |                                                              |  |
|                                                                                                    | Offline                                                                                                    | Activate                      | Deactivate                                                                                                    | Close                                                                                        |                                                              |  |
| ense Information  Icataccol  Product Name: Pr Status: Ac Activation Code:  Offline Activation  ffline Operations             | od_Paint<br>:tive<br>Activate Deactivate (                                                                                                  | Close                         | License Details<br>Offering:<br>Plan:<br>Customer:<br>SKU:<br>Order Ref ID:<br>Entitlement ID:<br>License Expiry: | Paint LAB-R<br>Perpetual wi<br>Datacolor Pr<br>1011-0327<br>Jason Loel<br>ent_n-YGFy<br>None | th Maintenance<br>oduct Management<br>Ir<br>OODEy-QUTIhR25xg |  |
| Citivate Request Upload R<br>Offline Activation<br>To Activate Offline: Ge<br>User Portal which will<br>Upload Response tab: | esponse Deactivate Request Refresh<br>nerate a request token file and upload it i<br>generate a response file. Upload that file<br>section. | Lease<br>in the End<br>in the | Maintenance Ex<br>Lease Expiry:<br>Used License Cu                                                                | piry: 2026-04-19<br>2026-04-15<br>Update E                                                   | ntitlement                                                   |  |
| Request Token File                                                                                                    | H.                                                                                                    |                               | LICENSE<br>LAB_R<br>PRO_X                                                                                         | 0<br>0<br>0                                                                                  | Remaining<br>1<br>1                                          |  |
| Browse                                                                                                    |                                                                                                    |                               |                                                                                                    |                                                                                              |                                                              |  |

Click **Close** to continue.

Notes:

- For offline activation- please follow instructions from the Offline Operations in the license manager.
- Select your Language and click Next

|     | Please select a language |
|-----|--------------------------|
| -01 | English (United States)  |
|     | Cancel Nevt              |

Click Install (Installation could take up to 15 minutes to load)

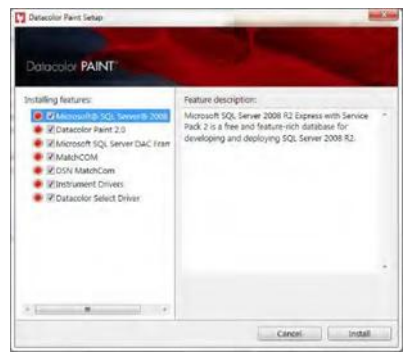

 Click Finish (If any part of installation does not install, please restart your PC and install again)

| Clatacolor Farit Satur |                |
|------------------------|----------------|
| Detacolor PAINT        | and the second |
| Installing Natures:    |                |
| Installation complete: |                |
|                        | (FreeA)        |

Notes:

• For Datacolor Paint upgrades, this is the final step.

## Step 3 – Setup (Initial Installation only)

Click on the Paint icon to get started

## Follow steps to install your manufactures database

- Click OK when prompted to load your Database
- Browse to your database file (\*.bak) and select the database supplied and click Install

| Paint 2.0 - Lab Database installation | -            |
|---------------------------------------|--------------|
| Datacolor PAINT*                      | 2            |
| Select the Lab database file (*.bak)  |              |
| D:\vxxxxx_Master.bak                  | Browse       |
|                                       | _            |
|                                       | farmer Class |

- Click OK when installation is complete
- When prompted, type in your 5-digit POS ID that was supplied and click OK.

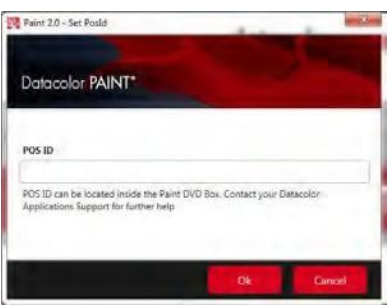

Follow steps for Dispenser and Spectrophotometer selections

When prompted, select your **Dispenser**, then select **Save** Changes.

|    | ere automoti in south     |           |               |
|----|---------------------------|-----------|---------------|
| 10 | Nome                      | Driver    | Unting System |
| 3  | COROB                     | CPSDRIVER | ST-DEF        |
| 7  | DROMONT                   | DROMONT   | STIDEF        |
| 4  | FLINK                     | FLINK     | ST-DEF        |
| 5  | FLUID MANAGMENT           | HARBIL    | ST-DEF        |
| 2  | FLUID MANAGMENT IDD (DVX) | IDD2      | ST-DEF        |
| 8  | GENERIC                   | GENERIC   | S1-DEF        |
| 6  | HERO                      | TINTWISE  | ST-DEF        |
| 1  | Manual                    | MANUAL    | STIDEF        |

When prompted, select your Spectrophotometer, then select Save Changes.

Notes:

• For a DC200R or DC 20D select Datacolor Cometflash

#### DC200R Setup

#### <u>Step 1:</u>

Connect your Spectro to your computer with **USB** and plug in youpower supply cord. Turnyour Dataolor200Spectro**ON.** 

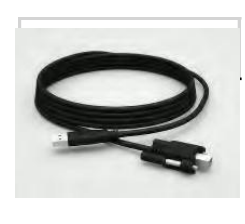

#### <u>Step 3:</u>

Wait a moment for PAINT v. 2.x to find your Datcolor 200

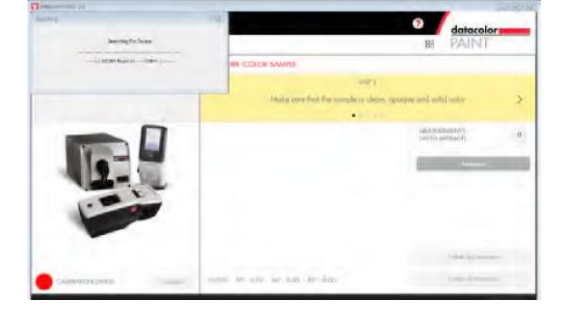

#### <u>Step 5:</u>

Place the **Black Trap**, on your Spectro and hold, Click '**Ready**'. Place the **'White Tile**' on the spectro, Click **Ready**'. Finally, place the **Green Tile**'' on the spectro, Click**R**'eady'.

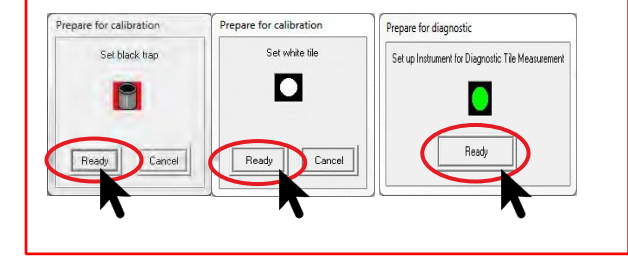

#### Step 2:

#### Click Custom Match

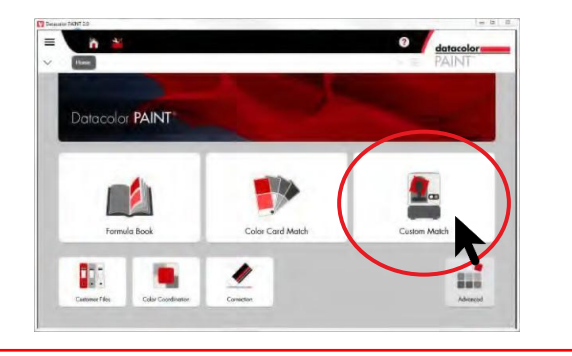

#### Step 4:

Click 'Calibrate'.

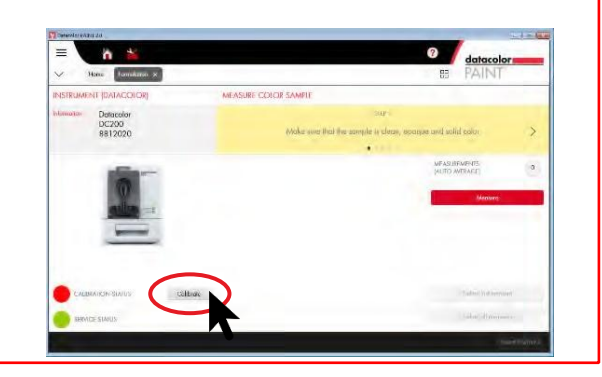

#### Step 6:

Your Datacolor 200 is ready to match colors!

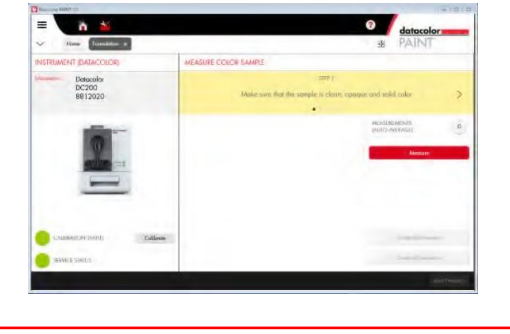

## DC 20D Setup

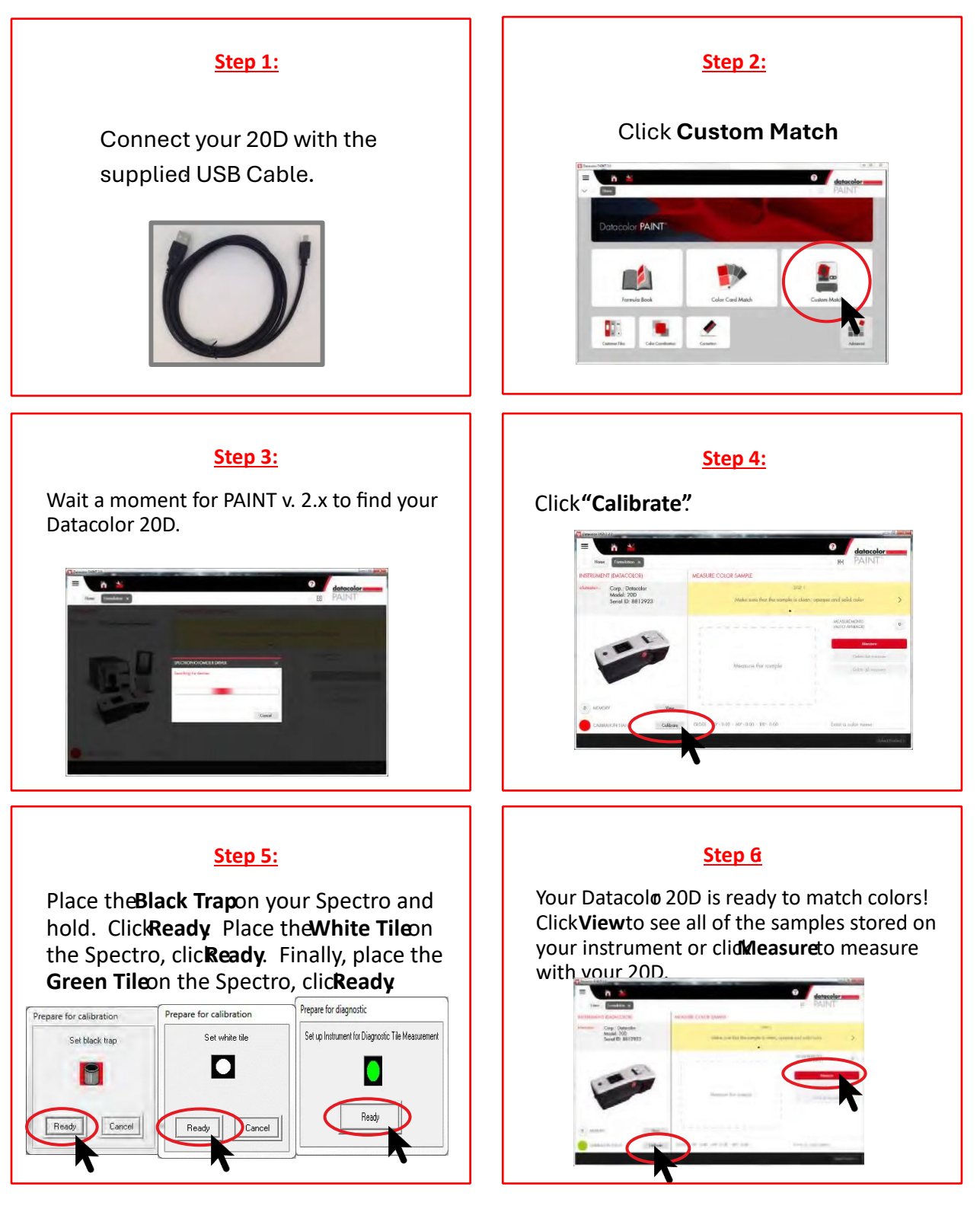

## Step 4 – Import Custom Formulas (Initial Installation

only)

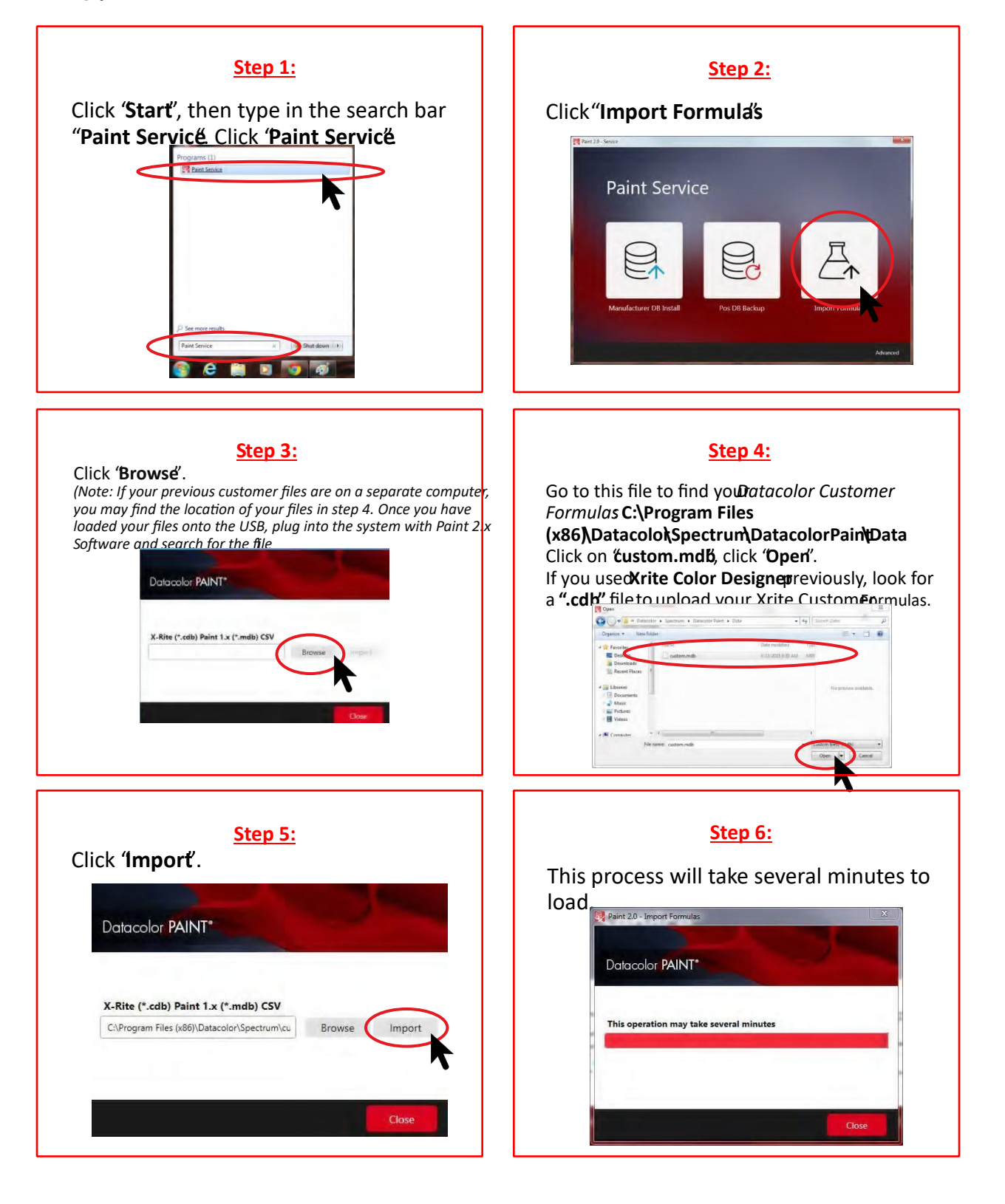